#### Troubleshooting

| Problem                                                                                                    | Solution                                                                                                    |
|----------------------------------------------------------------------------------------------------|----------------------------------------------------------------------------------------------------|
| I inserted a Clickfree<br>Backup DVD, but nothing<br>happens.                                                                                                    | <ul> <li>Ensure that you have inserted the Clickfree<br/>Backup DVD into a DVD writer</li> </ul>                                                                                                    |
|                                                                                                    | <ul> <li>Ensure that your DVD writer is compatible<br/>with DVD+R media</li> </ul>                                                                                                    |
|                                                                                                    | <ul> <li>Ensure that your computer has fully started<br/>up before inserting the DVD (select a user<br/>name and enter your password, if required)</li> </ul>                                                                                                    |
|                                                                                                    | <ul> <li>Ensure that AutoRun is enabled on your<br/>computer (for more information on AutoRun,<br/>go to www.GoClickFree.com/support)</li> </ul>                                                                                                    |
|                                                                                                    | <ul> <li>To manually start Clickfree Backup from<br/>the DVD:</li> </ul>                                                                                                    |
|                                                                                                    | <ol> <li>Insert a Clickfree Backup DVD into your<br/>DVD writer.</li> <li>From the Start menu, click on My<br/>Computer (XP/2000) or Computer (Vista).<br/>The My Computer/Computer window will<br/>appear.</li> <li>In the My Computer/Computer<br/>window, locate and double-click on the<br/>DVD writer containing the Clickfree Backup<br/>DVD. This will start Clickfree Backup.</li> </ol> |
| After inserting a Clickfree<br>Backup DVD, the following<br>message appears:<br>"Clickfree Backup cannot<br>start because you do not<br>have the required<br>permissions. Please<br>re-login into this<br>computer with an<br>Administrator-level<br>account" | Log into your computer with an<br>Administrator-level account.                                                                                                    |
|                                                                                                    |                                                                                                    |

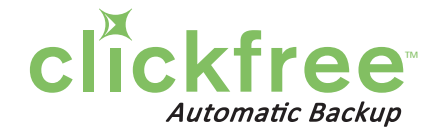

# **QUICK START GUIDE**

## Clickfree<sup>™</sup> Backup DVD

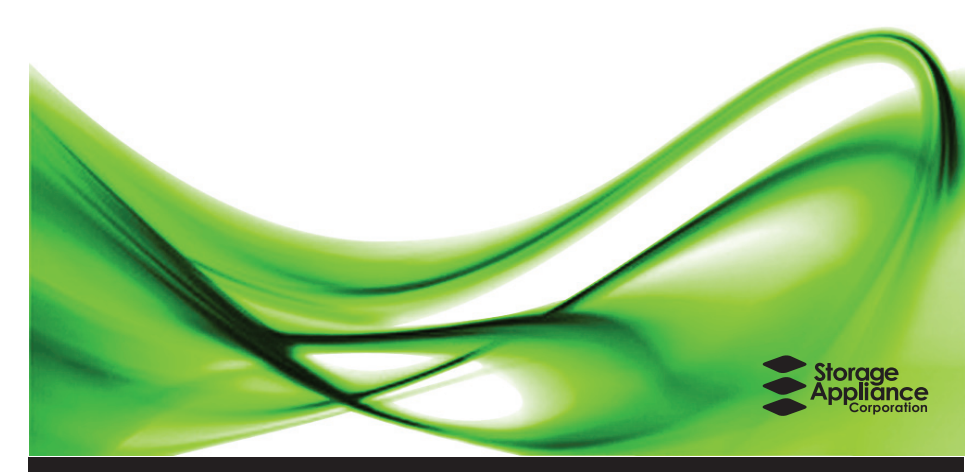

### Finally, backup for everyone

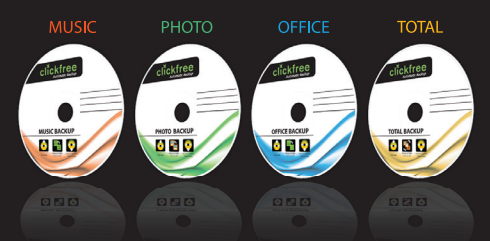

Clickfree automatic backup - works out of the box. Visit www.GoClickFree.com for a complete list of Clickfree products.

#### **User Guide**

For technical support and the User Guide visit : www.GoClickFree.com/support.

Clickfree and Clickfree Backup are registered trademarks of Storage Appliance Corporation. All other trademarks are the property of their respective owners. Multiple patents pending.

### **QUICK START GUIDE**

Ensure that your computer is on.

For Windows XP/2000 users:

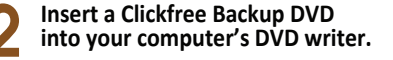

Wait for approximately 60 seconds.

**Clickfree Backup will automatically** 

appear on its own. Follow the

If Clickfree Backup does not

start, see Troubleshooting.

on-screen instructions.

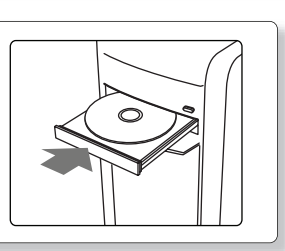

ClickFree Backup will

easy steps.

automatically search for and backup your files in three

clickfree

Start

### For Windows Vista users:

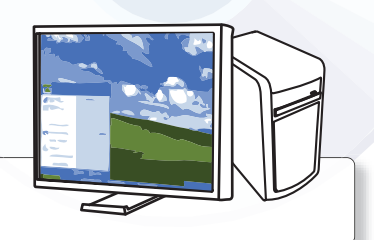

Ensure that your computer is on.

Insert a Clickfree Backup DVD into your computer's DVD writer.

Wait for approximately 60 seconds.

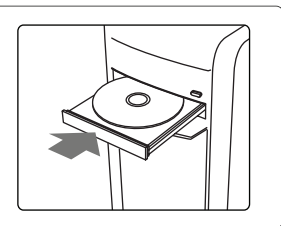

#### Clickfree Backup will automatically appear on its own. Follow the on-screen instructions

If the AutoPlay window appears:

- 1) Check the "Always do this for
- software and games:" box and then2) Click on the "Start Clickfree Backup".

If Clickfree Backup does not start automatically or the AutoPlay window does not appear, see Troubleshooting.

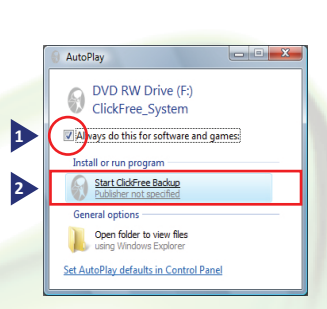

When the backup is complete, remove the Clickfree Backup DVD from your computer and store it in a safe place.

You're done!

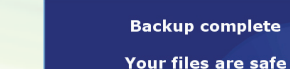

ClickFree Backup

14

Clickfree<sup>™</sup> Backup

Welcome

Starting in...

Cancel Options

868 Files Backed Up. Please remove this DVD from your computer and label it "1 of 1". When the backup is complete, remove the Clickfree Backup DVD from your computer and store it in a safe place.

You're done!

4

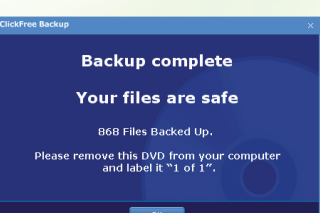